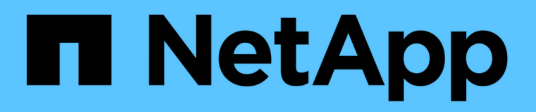

### Backup y recuperación de datos de BlueXP

**NetApp Solutions** 

NetApp April 26, 2024

This PDF was generated from https://docs.netapp.com/es-es/netapp-solutions/ehc/bxp-scv-hybrid-solution.html on April 26, 2024. Always check docs.netapp.com for the latest.

# Tabla de contenidos

| Backup y recuperación de datos de BlueXP                          | 1 |
|-------------------------------------------------------------------|---|
| Backup y recuperación de datos de BlueXP para máquinas virtuales. | 1 |

### Backup y recuperación de datos de BlueXP

# Backup y recuperación de datos de BlueXP para máquinas virtuales

# 3-2-1 Protección de datos para VMware con complemento SnapCenter y backup y recuperación de datos de BlueXP para máquinas virtuales

Autor: Josh Powell: Ingeniería de soluciones de NetApp

#### Descripción general

La estrategia de respaldo 3-2-1 es un método de protección de datos aceptado en el sector, que proporciona un enfoque integral para proteger datos valiosos. Esta estrategia es fiable y garantiza que, incluso si se produce algún desastre inesperado, todavía habrá una copia de los datos disponibles.

La estrategia se compone de tres reglas fundamentales:

- 1. Conserve al menos tres copias de sus datos. Esto garantiza que, incluso si una copia se pierde o está dañada, todavía tiene al menos dos copias restantes para volver a caer.
- Almacene dos copias de seguridad en dispositivos o medios de almacenamiento diferentes. La diversificación de los medios de almacenamiento ayuda a protegerse contra fallos específicos de dispositivos o de medios. Si un dispositivo se daña o un tipo de soporte falla, la otra copia de seguridad no se ve afectada.
- 3. Por último, asegúrese de que al menos una copia de backup esté fuera de las instalaciones. El almacenamiento externo actúa como protección ante desastres localizados, como incendios o inundaciones, que podrían inutilizar las copias in situ.

Este documento de solución abarca una solución de backups 3-2-1 mediante el complemento SnapCenter para VMware vSphere (SCV) para crear backups primarios y secundarios de nuestras máquinas virtuales en las instalaciones y backup y recuperación de BlueXP para máquinas virtuales y realizar un backup de una copia de nuestros datos en el almacenamiento en cloud o StorageGRID.

#### Casos de uso

Esta solución aborda los siguientes casos prácticos:

- Backup y restauración de máquinas virtuales y almacenes de datos en las instalaciones mediante el plugin de SnapCenter para VMware vSphere.
- Backup y restauración de máquinas virtuales y almacenes de datos on-premises, alojadas en clústeres de ONTAP y realizando backups en el almacenamiento de objetos mediante backup y recuperación de BlueXP para máquinas virtuales.

#### Almacenamiento de datos de NetApp ONTAP

ONTAP es la solución de almacenamiento líder del sector de NetApp que ofrece almacenamiento unificado, tanto si se accede a través de protocolos SAN o NAS. La estrategia de backup 3-2-1 garantiza que los datos en las instalaciones estén protegidos en más de un tipo de medio, y NetApp ofrece plataformas que van desde flash de alta velocidad a medios de bajo coste.

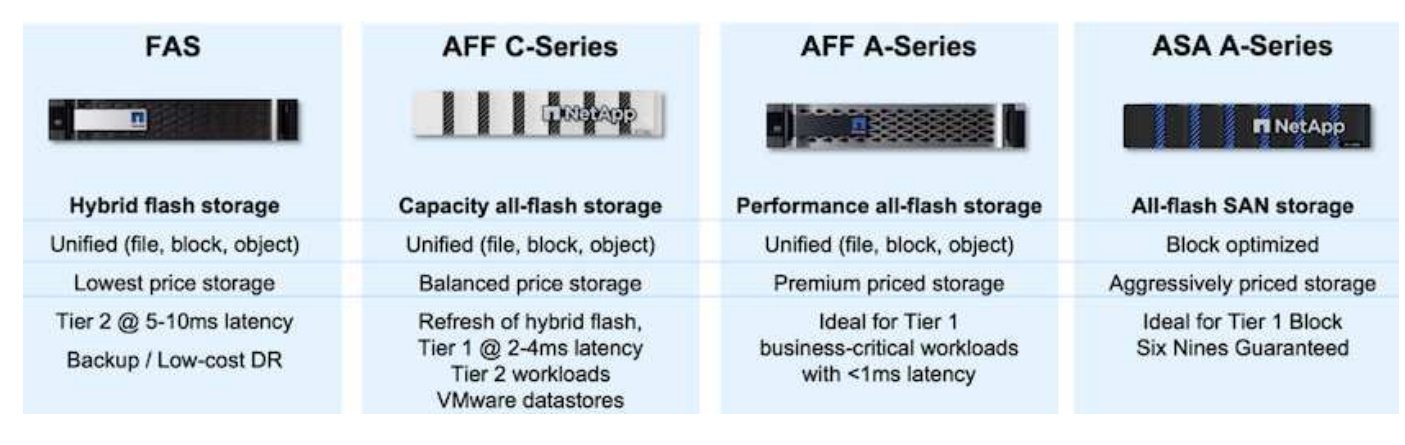

Para obtener más información acerca de toda la plataforma de hardware de NetApp, consulte "Almacenamiento de datos de NetApp".

#### Plugin de SnapCenter para VMware vSphere

El complemento de SnapCenter para VMware vSphere es una oferta de protección de datos que está perfectamente integrada con VMware vSphere y permite una gestión sencilla de backup y restauraciones de máquinas virtuales. Como parte de esa solución, SnapMirror proporciona un método rápido y fiable para crear una segunda copia de backup inmutable de datos de un equipo virtual en un clúster de almacenamiento de ONTAP secundario. Con esta arquitectura en vigor, las operaciones de restauración de máquinas virtuales pueden iniciarse fácilmente desde ubicaciones de backup principales o secundarias.

SCV se pone en marcha como dispositivo virtual linux mediante un archivo OVA. El plugin ahora utiliza un plugin remoto arquitectura. El plugin remoto se ejecuta fuera del servidor vCenter y se aloja en el dispositivo virtual SCV.

Para obtener información detallada sobre SCV, consulte "Documentación del plugin de SnapCenter para VMware vSphere".

#### Backup y recuperación de BlueXP para máquinas virtuales

El backup y recuperación de datos de BlueXP es una herramienta basada en la nube para la gestión de datos que proporciona un único plano de control para una amplia gama de operaciones de backup y recuperación tanto en entornos on-premises como en la nube. Parte de la suite de backup y recuperación de datos de NetApp BlueXP es una función que se integra con el complemento SnapCenter para VMware vSphere (en las instalaciones) para ampliar una copia de los datos al almacenamiento de objetos en el cloud. De este modo se establece una tercera copia de los datos fuera de las instalaciones que se obtiene a partir de los backups del almacenamiento principal o secundario. El backup y la recuperación de datos de BlueXP facilita la configuración de políticas de almacenamiento que transfieren copias de tus datos desde cualquiera de estas dos ubicaciones on-premises.

Si se elige entre los backups primarios y secundarios como origen en el backup y recuperación de BlueXP, se implementará una de las dos topologías:

**Topología de Fan-Out** – Cuando el plugin de SnapCenter inicia una copia de seguridad para VMware vSphere, se toma inmediatamente una instantánea local. A continuación, SCV inicia una operación de SnapMirror que replica la snapshot más reciente en el clúster de ONTAP secundario. En el backup y recuperación de BlueXP, una política especifica el clúster de ONTAP principal como el origen de una copia Snapshot de los datos que se transferirán al almacenamiento de objetos en el proveedor de cloud de su elección.

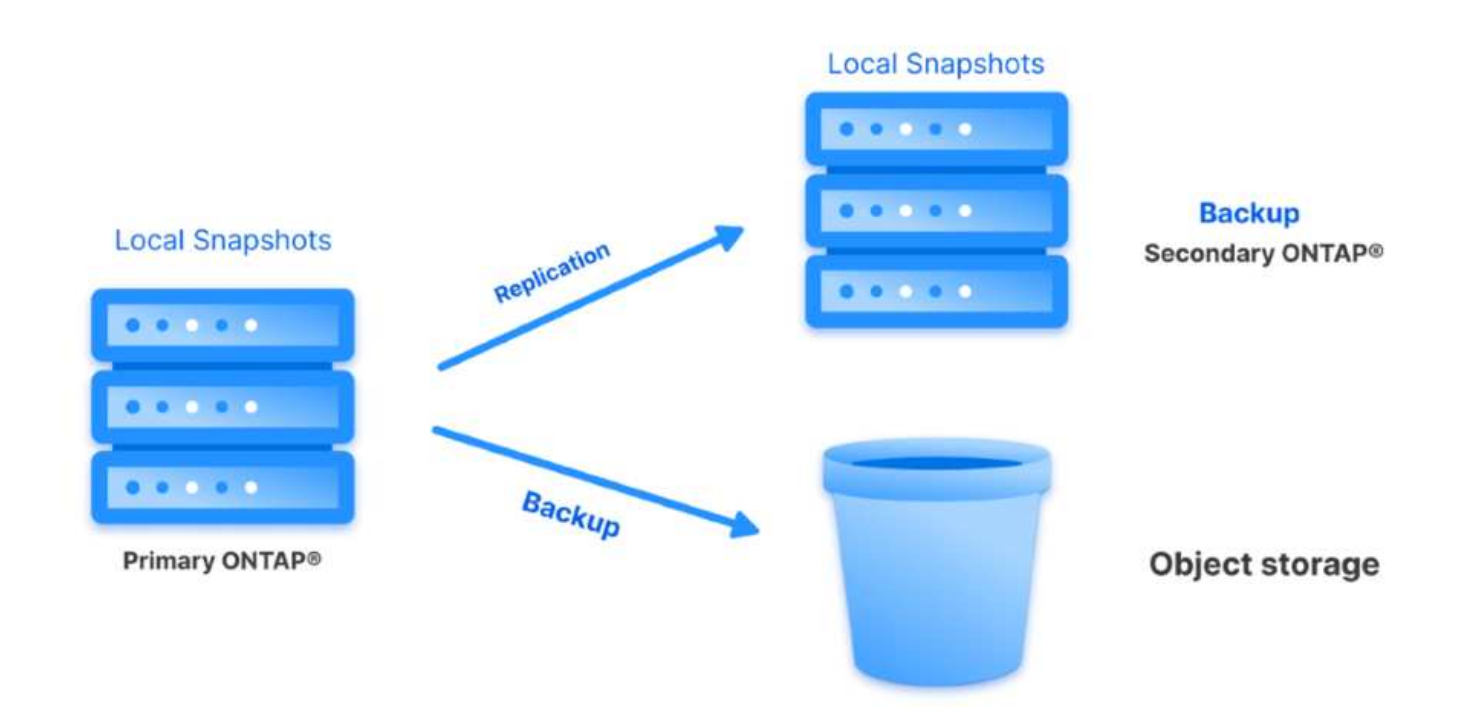

**Topología en cascada** – Crear las copias de datos primarias y secundarias usando SCV es idéntica a la topología de fan-out mencionada anteriormente. Sin embargo, esta vez se crea una política en BlueXP Backup and Recovery que especifica que el backup en el almacenamiento de objetos se originará en el clúster de ONTAP secundario.

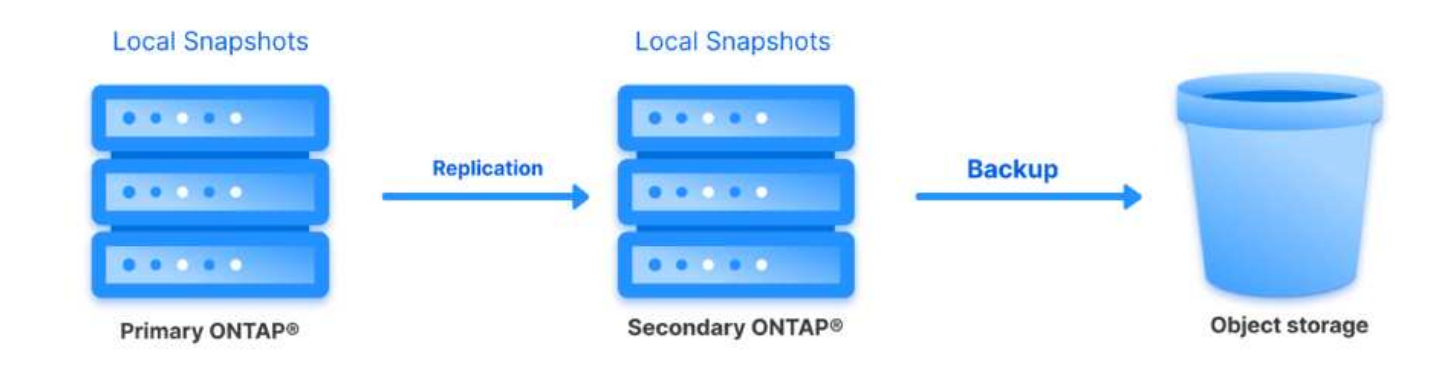

El backup y la recuperación de datos de BlueXP puede crear copias de backup de copias de Snapshot de ONTAP en las instalaciones en el almacenamiento de AWS Glacier, Azure Blob y GCP Archive.

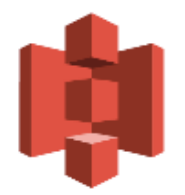

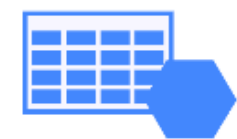

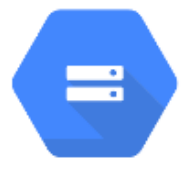

## AWS Glacier Azure GCP and Deep Glacier Blob Archive Archive Storage

Además, es posible usar NetApp StorageGRID como destino de backup de almacenamiento de objetos. Para obtener más información acerca de StorageGRID, consulte la "Página de destino de StorageGRID".

Descripción general de la puesta en marcha de soluciones

Esta lista proporciona los pasos altos necesarios para configurar esta solución y ejecutar las operaciones de backup y restauración a partir de backup y recuperación de SCV y BlueXP:

- 1. Configure la relación de SnapMirror entre los clústeres de ONTAP que se van a utilizar para copias de datos primarias y secundarias.
- 2. Configure el plugin de SnapCenter para VMware vSphere.
  - a. Añadir sistemas de almacenamiento
  - b. Cree políticas de backup
  - c. Crear grupos de recursos
  - d. Ejecute las primeras tareas de backup
- 3. Configurar el backup y la recuperación de datos de BlueXP para máquinas virtuales
  - a. Agregar entorno de trabajo
  - b. Detectar dispositivos SCV y vCenter
  - c. Cree políticas de backup
  - d. Activar backups
- 4. Restaure máquinas virtuales del almacenamiento principal y secundario con SCV.
- 5. Restaura las máquinas virtuales desde el almacenamiento de objetos mediante el backup y la restauración de BlueXP.

#### **Requisitos previos**

El objetivo de esta solución es demostrar la protección de datos de equipos virtuales que se ejecutan en VMware vSphere y que se encuentran en almacenes de datos NFS alojados por NetApp ONTAP. Esta solución asume que los siguientes componentes están configurados y listos para su uso:

- Clúster de almacenamiento de ONTAP con almacenes de datos NFS o VMFS conectados a VMware vSphere. Se admiten almacenes de datos NFS y VMFS. Para esta solución, se utilizaron almacenes de datos NFS.
- 2. Clúster de almacenamiento secundario de ONTAP con relaciones de SnapMirror establecidas para volúmenes utilizados para almacenes de datos NFS.
- 3. El conector BlueXP instalado para el proveedor cloud se utiliza para los backups de almacenamiento de objetos.
- 4. Las máquinas virtuales a las que se va a realizar un backup se encuentran en almacenes de datos NFS que residen en el clúster de almacenamiento de ONTAP principal.
- 5. Conectividad de red entre el conector de BlueXP y las interfaces de gestión del clúster de almacenamiento de ONTAP en las instalaciones.
- 6. Conectividad de red entre el conector BlueXP y la máquina virtual del dispositivo SCV en las instalaciones, y entre el conector de BlueXP y vCenter.
- 7. La conectividad de red entre las LIF de interconexión de clústeres de ONTAP en las instalaciones y el servicio de almacenamiento de objetos.
- DNS configurado para la SVM de gestión en clústeres de almacenamiento de ONTAP principales y secundarios. Para obtener más información, consulte "Configure DNS para la resolución de nombres de host".

#### Arquitectura de alto nivel

Las pruebas y la validación de esta solución se llevaron a cabo en un laboratorio que puede o no coincidir con el entorno de puesta en marcha final.

Cloud Provider

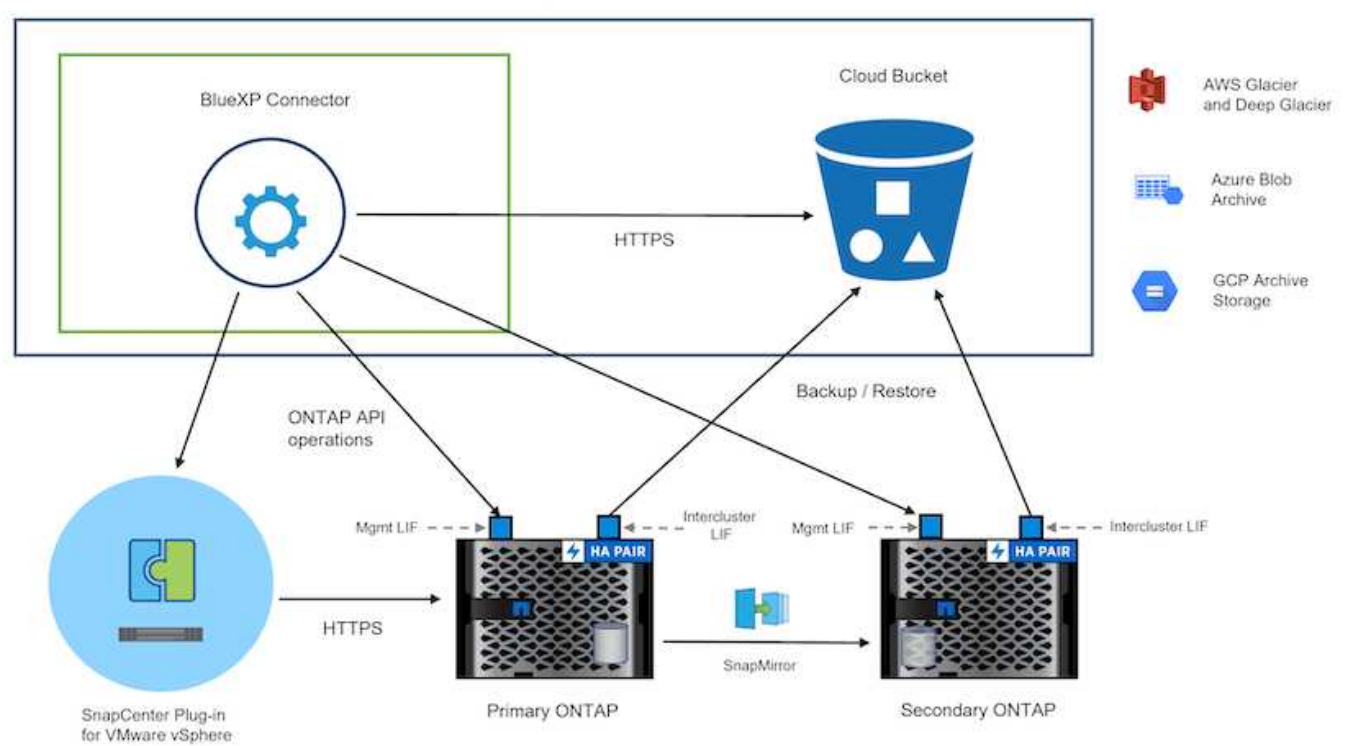

#### Puesta en marcha de la solución

Con esta solución, ofrecemos instrucciones detalladas para poner en marcha y validar una solución que utilice el plugin de SnapCenter para VMware vSphere, junto con backup y recuperación de datos de BlueXP, para realizar backups y recuperaciones de máquinas virtuales de Windows y Linux en un clúster de VMware vSphere ubicado en un centro de datos en las instalaciones. Las máquinas virtuales incluidas en esta configuración se almacenan en almacenes de datos NFS alojados en un clúster de almacenamiento de ONTAP A300. Además, un clúster de almacenamiento independiente A300 de ONTAP sirve como destino secundario para los volúmenes replicados con SnapMirror. Además, el almacenamiento de objetos alojado en Amazon Web Services y Azure Blob se emplearon como objetivos para una tercera copia de los datos.

Continuaremos creando relaciones de SnapMirror para copias secundarias de nuestros backups gestionados por SCV y la configuración de trabajos de backup tanto en el backup y recuperación de SCV como en BlueXP.

Para obtener información detallada sobre el plugin de SnapCenter para VMware vSphere, consulte la "Documentación del plugin de SnapCenter para VMware vSphere".

Para obtener información detallada sobre el backup y la recuperación de BlueXP, consulte la "Documentación de backup y recuperación de BlueXP".

#### Establecer relaciones de SnapMirror entre clústeres de ONTAP

El plugin de SnapCenter para VMware vSphere utiliza la tecnología SnapMirror de ONTAP para gestionar el transporte de copias de SnapMirror o SnapVault secundarias a un clúster de ONTAP secundario.

Las políticas de backup de SCV tienen la opción de usar relaciones de SnapMirror o SnapVault. La diferencia principal radica en que, al utilizar la opción de SnapMirror, el programa de retención configurado para backups en la política será el mismo en las ubicaciones primaria y secundaria. El SnapVault se ha diseñado para archivado y cuando se utiliza esta opción, se puede establecer un programa de retención independiente con la relación de SnapMirror para las copias snapshot en el clúster de almacenamiento de ONTAP secundario.

La configuración de las relaciones de SnapMirror puede realizarse en BlueXP, donde muchos de los pasos se automatizan, o bien puede realizarse mediante System Manager y la interfaz de línea de comandos de ONTAP. Todos estos métodos se discuten a continuación.

#### Establece relaciones de SnapMirror con BlueXP

Se deben completar los siguientes pasos desde la consola web de BlueXP:

#### Configuración de replicación para sistemas de almacenamiento de ONTAP principales y secundarios

Para empezar, inicie sesión en la consola web de BlueXP y vaya a Canvas.

1. Arrastre y suelte el sistema de almacenamiento ONTAP de origen (principal) en el sistema de almacenamiento ONTAP (secundario) de destino.

| My working environments                              | My estate                                |                                       |                                       |
|------------------------------------------------------|------------------------------------------|---------------------------------------|---------------------------------------|
| ronment                                              |                                          |                                       |                                       |
|                                                      | NTAPSelect                               | ntaphd-a300e9u25<br>On-Premises ONTAP |                                       |
|                                                      | On-Premises ONTAP<br>1.31TIB<br>Capacity | Capacity                              | ots-demo<br>On-Premises ONTAP<br>3TIB |
| E13A300<br>On-Premises ONTAP<br>75.21TIB<br>Capacity |                                          |                                       | Capacity                              |

2. En el menú que aparece seleccione **Replicación**.

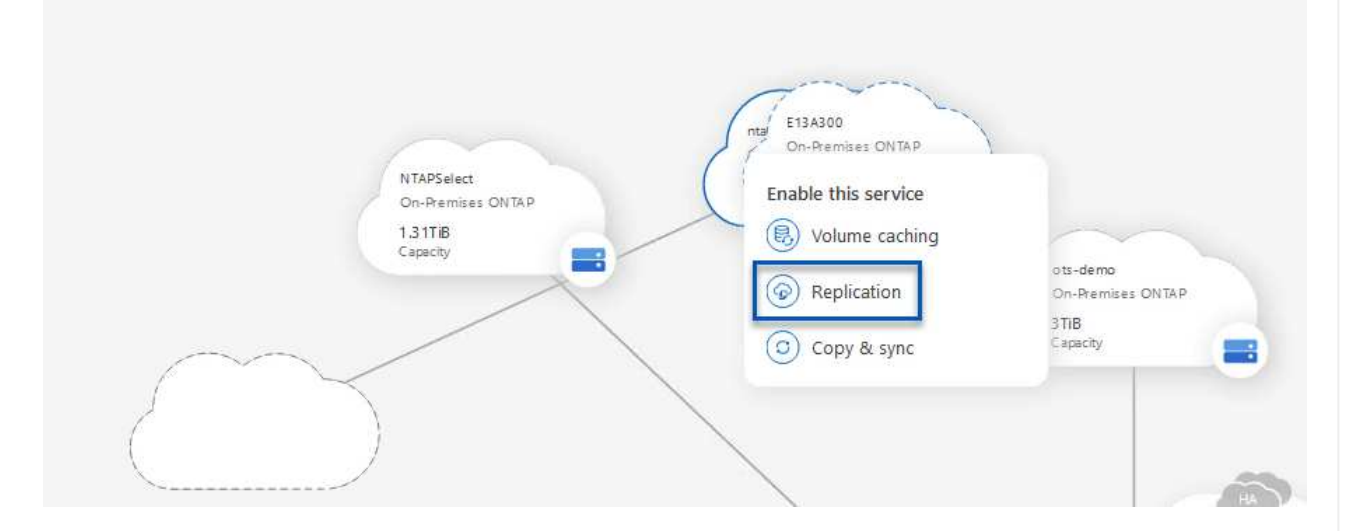

3. En la página **Configuración de pares de destino**, seleccione las LIF de interconexión de clústeres de destino que se utilizarán para la conexión entre sistemas de almacenamiento.

| Replication Setup                                                              | Destination Peering Setup                                 |                                                                                                    |                                                                                                    |                                                             |                                                    |  |
|--------------------------------------------------------------------------------|-----------------------------------------------------------|----------------------------------------------------------------------------------------------------|----------------------------------------------------------------------------------------------------|-------------------------------------------------------------|----------------------------------------------------|--|
|                                                                                | Replication requi                                         | Select the destination LIFs you<br>res an initial connection between the tw<br>For more information about LIF se | would like to use for cluster peering setu<br>o working environments which is called a<br>lections, see Cloud Manager documenta | p.<br>a cluster peer relationship.<br>tion.                 |                                                    |  |
| CVO_InterCluster_B                                                             | CVO_InterCluster_A                                        | □ zoneb-n1                                                                                                    | zoneb-n2                                                                                                    | ✓ intercluster_node_1                                       | ✓ intercluster_node_2                              |  |
| <pre>     ntaphci-a300-02 :         a0a-3510     172.21.254.212/24   up </pre> | P ntaphci-a300-01 :<br>a0a-3510<br>172.21.254.211/24   up | <pre> ntaphci-a300-01 :</pre>                                                                                    | <pre>     ntaphci-a300-02 :         a0a-3484 172.21.228.22/24   up </pre>                                                       | <b>P</b> ntaphci-a300-01 : a0a-181<br>10.61.181.193/24   up | Y ntaphci-a300-01 : a0a-181<br>10.61.181.194/24 up |  |

4. En la página **Nombre del volumen de destino**, seleccione primero el volumen de origen y, a continuación, rellene el nombre del volumen de destino y seleccione la SVM de destino y el agregado. Haga clic en **Siguiente** para continuar.

|                                                                  |                                 | Select the volume that y                                              | rou want to replicate           |
|------------------------------------------------------------------|---------------------------------|-----------------------------------------------------------------------|---------------------------------|
| E13A300                                                          |                                 |                                                                       |                                 |
| CDM01                                                            | ONLINE                          | Data                                                                  | CONUNE                          |
| FO<br>torage VM Name F502<br>lering Policy None<br>olume Type RW | CAPACITY<br>206 GB<br>Allocated | NIFO<br>Storage VM Name P502<br>Tiering Policy None<br>Volume Type RW | CAPACITY<br>512 GB<br>Allocated |
| Demo                                                             |                                 | Demo02_01                                                             | ONUNE                           |
| IFO<br>torage VM Name zonea<br>tering Policy None                | 250 GB<br>Allocated             | INFO<br>Storage VM Name Demo<br>Tiering Policy None<br>Volume Tune BW | CAPACITY                        |

|                                                  | Destination volume Name                                                                                                    |       |
|--------------------------------------------------|----------------------------------------------------------------------------------------------------|-------|
| Destinatio                                       | n Volume Name                                                                                                    |       |
| Demo_(                                           | ору                                                                                                    |       |
| Destinatio                                       | n Storage VM                                                                                                    |       |
| EHC_NF                                           | s 👻                                                                                                    | t l   |
| EHCAge                                           | r01 •                                                                                                    | ción. |
|                                                  | Max Transfer Rate                                                                                                    |       |
| You should lin<br>negatively imp<br>might impact | hit the transfer rate. An unlimited rate might<br>bact the performance of other applications and it<br>your Internet performance. |       |
|                                                  |                                                                                                    |       |

Unlimited (recommended for DR only machines)

6. Seleccione la política que determinará la programación de retención para backups secundarios. Esta política se puede crear de antemano (consulte el proceso manual a continuación en el paso **Crear una política de retención de instantáneas**) o se puede cambiar después del hecho si lo desea.

|                                                           |                                                                                                    | hepitedion roley                                                                                                    |                                                                                                    |                                            |
|-----------------------------------------------------------|----------------------------------------------------------------------------------------------------|----------------------------------------------------------------------------------------------------|----------------------------------------------------------------------------------------------------|--------------------------------------------|
| ↑ Previous Ste                                            | ip                                                                                                    | Default Policies Additional Policies                                                                                                    |                                                                                                    |                                            |
|                                                           | CloudBackupService-1674046623282<br>Original Policy Name: CloudBackupService-1674046623282<br>Creates a SnapVault relationship which replicates Snapshot copies with th<br>following labels to the destination volume:<br>houry (12), ally (15), weekly (10)<br>(# of retained Snapshot copies in parenthesis) | CloudBackupService-1674047424679<br>Custom Policy - No Comment                                                                                                    | CloudBackupService-1674                                                                                    | 1047718637                                 |
|                                                           |                                                                                                    | More info                                                                                                    | More info                                                                                                  |                                            |
| or último,<br>onfigurac                                   | , revise toda la informació<br>ión de la replicación.                                                                                                    | n y haga clic en el botón <b>Go</b>                                                                                                    | para iniciar el proce                                                                                      | so de                                      |
| or último,<br>onfigurac                                   | , revise toda la informació<br>ión de la replicación.                                                                                                    | n y haga clic en el botón Go<br>Review & Approve                                                                                                    | para iniciar el proce                                                                                      | so de                                      |
| or último,<br>nfiguraci<br>Replication S                  | , revise toda la informació<br>ión de la replicación.<br><sup>setup</sup>                                                                                                    | n y haga clic en el botón Go<br>Review & Approve<br>Review your selection and start the replication                                                                                                    | para iniciar el proce                                                                                      | so de                                      |
| or último,<br>nfigurac<br>Replication S                   | , revise toda la informació<br>ión de la replicación.<br><sup>setup</sup><br>source Destinatio                                                                                                    | n y haga clic en el botón Go<br>Review & Approve<br>Review your selection and start the replicatio                                                                                                    | n process                                                                                                  | so de<br>EHCAggr01                         |
| or último,<br>nfiguraci<br>Replication S<br>↑ Previous S  | , revise toda la informació<br>ión de la replicación.<br>Retup<br>Retup<br>Source Destinatio<br>Tim Tim                                                                                                    | n y haga clic en el botón Go<br>Review & Approve<br>Review your selection and start the replication<br>Source Volume Allocated Size: 250 GB<br>Source Volume Used Size: 1.79 GB                                                                                                   | n process  Destination Aggregate: Destination Storage VM:                                                  | so de<br>EHCAggro1<br>EHC_NFS              |
| or último,<br>nfiguraci<br>Replication S                  | , revise toda la informació<br>ión de la replicación.<br>setup<br>step<br>Source Destinatio<br>E13A300 ntaphci-a300                                                                                                    | n y haga clic en el botón Go<br>Review & Approve<br>Review your selection and start the replication<br>source Volume Allocated Size: 250 GB<br>Source Volume Used Size: 1.79 GB<br>Source Thin Provisioning: Yes                                                                  | n process<br>Destination Aggregate:<br>Destination Storage VM:<br>Max Transfer Rate:                       | EHCAggr01<br>EHC_NFS<br>100 MB/s           |
| or último,<br>onfiguraci<br>Replication S<br>↑ Previous S | , revise toda la informació<br>ión de la replicación.<br>istup<br>istep<br>Source Destinatio<br>E13A300 ntaphci-a300e                                                                                                    | n y haga clic en el botón Go<br>Review & Approve<br>Review & Approve<br>Review your selection and start the replication<br>Source Volume Allocated Size: 250 GB<br>Source Volume Used Size: 1.79 GB<br>Source Thin Provisioning: Yes<br>Destination Volume Allocated Size: 250 GB | n process<br>Destination Aggregate:<br>Destination Storage VM:<br>Max Transfer Rate:<br>SnapMirror Policy: | EHCAggr01<br>EHC_NFS<br>100 MB/s<br>Mirror |

### Establezca relaciones de SnapMirror con System Manager y la interfaz de línea de comandos de ONTAP

Todos los pasos necesarios para establecer relaciones de SnapMirror pueden realizarse con System Manager o la interfaz de línea de comandos de ONTAP. En la siguiente sección se proporciona información detallada para ambos métodos: Para los clústeres de ONTAP de origen y de destino, puede recuperar la información de LIF entre clústeres desde System Manager o desde la CLI.

1. En ONTAP System Manager, desplácese a la página Network Overview y recupere las direcciones IP de Type: Interclúster configurado para comunicarse con el VPC donde se instaló FSX.

| Buckets        |          |                    |          |            |         |               |              |              |         |                   |                                 |       |
|----------------|----------|--------------------|----------|------------|---------|---------------|--------------|--------------|---------|-------------------|---------------------------------|-------|
| Qtrees         |          | Natural Interferen | Destaute |            |         |               |              |              |         |                   |                                 |       |
| Quotas         |          | Network Interfaces | Portues  |            |         |               |              |              |         |                   |                                 |       |
| Storage VMs    |          | + Add              |          |            |         |               |              |              |         | Q Search 👲 De     | ewnload ♥ Filter                | ede 🗸 |
| Tiers          |          |                    |          |            |         |               |              |              |         |                   |                                 |       |
| NETWORK        | <b>^</b> | Name               | Status   | Storage VM | IPspace | Address 0     | Current Node | Current Port | Portset | Protocols         | Туре                            | The   |
| Overview       |          | vesam_repo         | 0        | Backup     | Default | 10.61.181.179 | E13A300_1    | a0a-161      |         | SMB/CIPS, NFS, S3 | Data                            | 1     |
| Ethernet Ports |          | CM01               | 0        |            | Default | 10.61.181.180 | E13A300_1    | 101-101      |         |                   | Cluster/Node Mgmt               | -     |
| FC Ports       |          |                    |          |            |         |               |              |              |         |                   |                                 | 1     |
| EVENTS & JOBS  | .**      | HC_N1              | 0        |            | Default | 10.61.181.183 | E13A300_1    | a0a-181      |         |                   | Intercluster, Cluster/Node Mgmt | 20    |
| PROTECTION     |          | HC_9/2             | 0        |            | Default | 10.61.181.184 | E13A300_2    | 181-60tt     |         |                   | Intercluster, Cluster/Node Mgmt | ः     |
|                | 1922     | lif_ora_svm_614    | 0        | ora_tvm    | Default | 10.61.181.185 | E13A300_1    | a0a-181      |         | SMB/CIFS, NFS, FL | Data                            |       |

2. Para recuperar las direcciones IP de interconexión de clústeres mediante la CLI, ejecute el siguiente comando:

```
ONTAP-Dest::> network interface show -role intercluster
```

#### Establezca las relaciones de clústeres entre iguales entre clústeres de ONTAP

Para establecer una relación entre iguales de clústeres entre clústeres ONTAP, se debe confirmar una clave de acceso única introducida en el clúster de ONTAP de inicio en el otro clúster de paridad.

1. Configure los iguales en el clúster ONTAP de destino mediante el cluster peer create comando. Cuando se le solicite, introduzca una clave de acceso única que se usará más adelante en el clúster de origen para finalizar el proceso de creación.

```
ONTAP-Dest::> cluster peer create -address-family ipv4 -peer-addrs
source_intercluster_1, source_intercluster_2
Enter the passphrase:
Confirm the passphrase:
```

 En el clúster de origen, puede establecer la relación de paridad de clústeres mediante ONTAP System Manager o CLI. En ONTAP System Manager, desplácese hasta Protection > Overview y seleccione Peer Cluster.

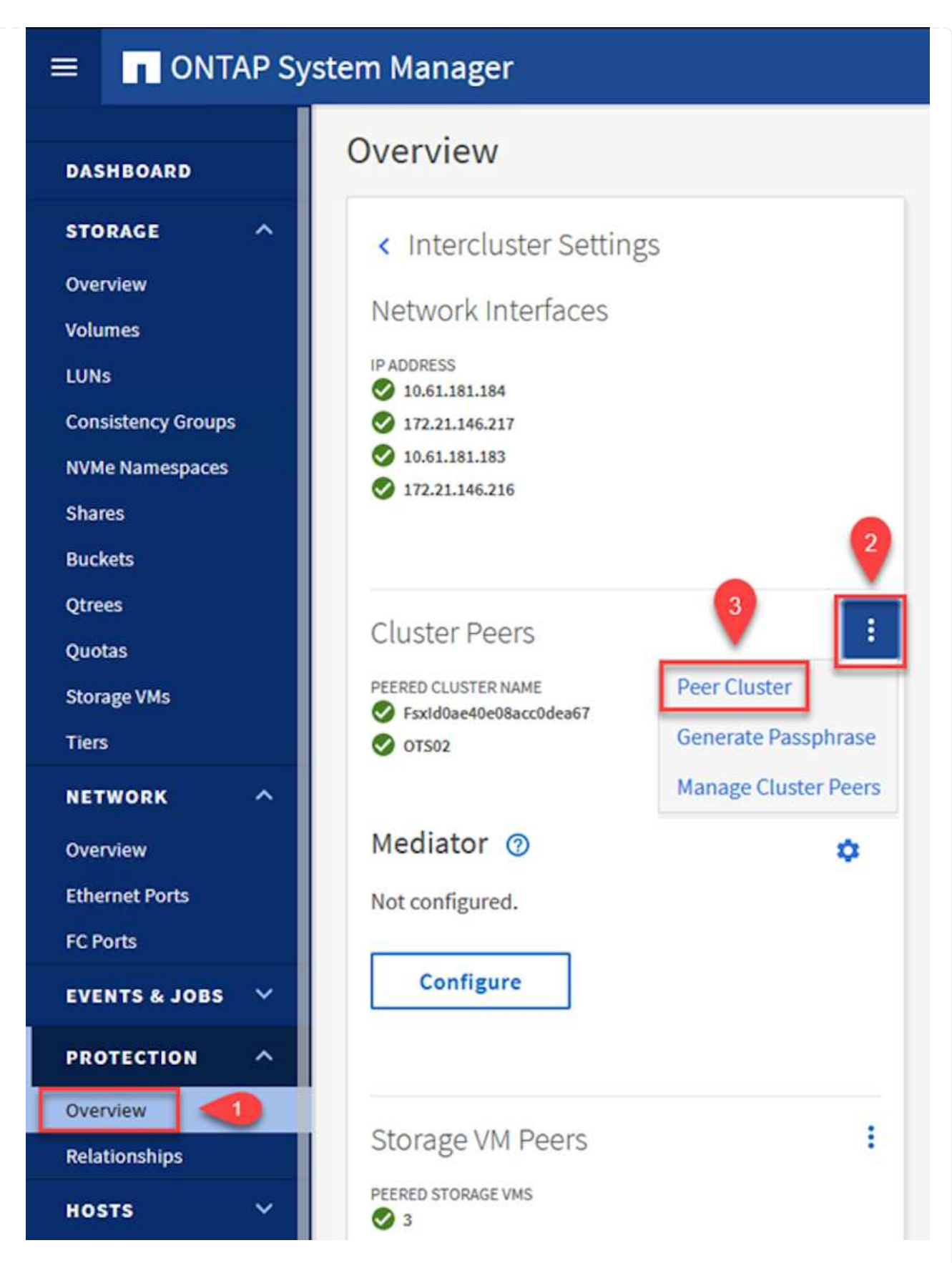

- 3. En el cuadro de diálogo Peer Cluster, rellene la información que corresponda:
  - a. Introduzca la clave de acceso que se utilizó para establecer la relación entre iguales del clúster en el clúster de ONTAP de destino.

b. Seleccione Yes para establecer una relación cifrada.

Peer Cluster

- c. Introduzca las direcciones IP de LIF entre clústeres del clúster de ONTAP de destino.
- d. Haga clic en Iniciar Cluster peering para finalizar el proceso.

| STORAGE VM PERMISSIONS                              | 6 | PASSPHRASE (?)                                                                                             |
|-----------------------------------------------------|---|----------------------------------------------------------------------------------------------------|
| All storage VMs (incl ×                             |   |                                                                                                    |
| Storage VMs created in the future also will be give | n | It cannot be determined from the passphrase whethe<br>this relationship was encrypted. Is the relationship |
| permissions.                                        |   | encrypted?                                                                                                 |
|                                                     | 2 | Yes No                                                                                                    |
|                                                     |   | To generate passphrase, Launch Remote Cluster                                                              |
|                                                     |   | Intercluster Network Interfaces IP Addresses                                                               |
|                                                     |   | 172.30.15.42                                                                                               |
|                                                     |   | 172.30.14.28                                                                                               |
|                                                     |   | Cancel                                                                                                    |
|                                                     |   | + Add                                                                                                    |
| 4                                                   |   | L                                                                                                    |
| •                                                   |   |                                                                                                    |

4. Compruebe el estado de la relación entre iguales de clústeres en el clúster de ONTAP de destino con el siguiente comando:

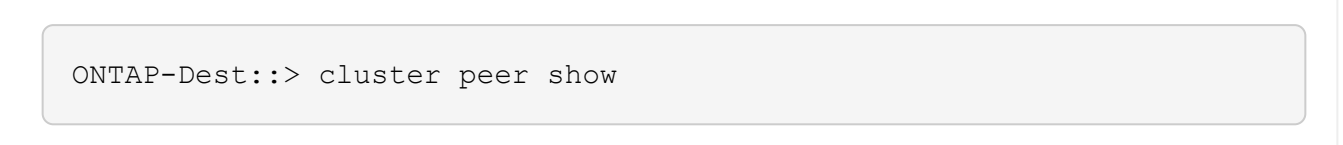

×

El siguiente paso consiste en configurar una relación de SVM entre las máquinas virtuales de almacenamiento de destino y origen que contengan los volúmenes que se incluirán en las relaciones de SnapMirror.

1. En el clúster FSX de origen, use el siguiente comando de la CLI para crear la relación entre iguales de SVM:

```
ONTAP-Dest::> vserver peer create -vserver DestSVM -peer-vserver
Backup -peer-cluster OnPremSourceSVM -applications snapmirror
```

- 2. En el clúster de ONTAP de origen, acepte la relación de paridad con ONTAP System Manager o CLI.
- 3. En ONTAP System Manager, vaya a Protection > Overview y seleccione Peer Storage VMs, en Storage VM peers.

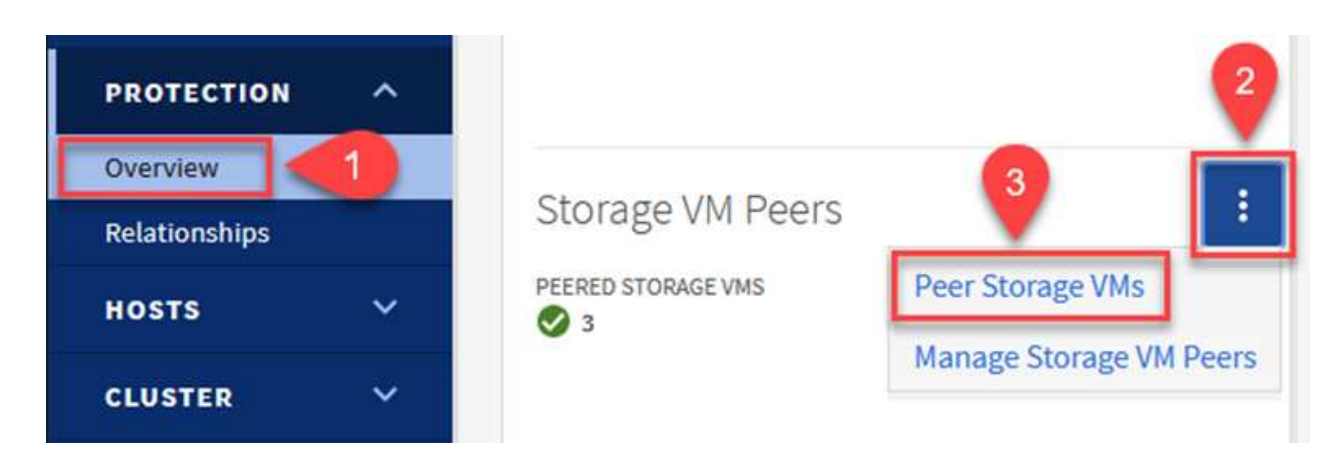

- 4. En el cuadro de diálogo de la VM de almacenamiento del mismo nivel, rellene los campos necesarios:
  - · La máquina virtual de almacenamiento de origen
  - El clúster de destino
  - · La máquina virtual de almacenamiento de destino

|            | CLUSTER                 | Remot      |
|------------|-------------------------|------------|
| E13A300    | 2 Fsxld0ae40e08acc0dea6 | 7 V Refres |
| STORAGE VM | STORAGE VM              |            |
| Backup     | × 3 svm_HCApps          | ~          |

SnapCenter gestiona los programas de retención para los backups que existen como copias Snapshot en el sistema de almacenamiento principal. Esto se establece al crear una política en SnapCenter. SnapCenter no gestiona las políticas de retención para backups que se conservan en sistemas de almacenamiento secundario. Estas políticas se gestionan por separado mediante una política de SnapMirror creada en el clúster FSX secundario y asociada con los volúmenes de destino que se encuentran en una relación de SnapMirror con el volumen de origen.

Al crear una política de SnapCenter, tiene la opción de especificar una etiqueta de política secundaria que se añada a la etiqueta de SnapMirror de cada snapshot generada al realizar un backup de SnapCenter.

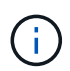

En el almacenamiento secundario, estas etiquetas se adaptan a las reglas de normativas asociadas con el volumen de destino con el fin de aplicar la retención de copias Snapshot.

El siguiente ejemplo muestra una etiqueta de SnapMirror presente en todas las copias de Snapshot generadas como parte de una política utilizada para los backups diarios de nuestros volúmenes de registros y base de datos de SQL Server.

#### Select secondary replication options ()

Update SnapMirror after creating a local Snapshot copy.

✓ Update SnapVault after creating a local Snapshot copy.

| Secondary policy label | Custom Label 🔹 | 0 |
|------------------------|----------------|---|
|                        | sql-daily      |   |
| Error retry count      | 3 🗘 🚯          |   |

Para obtener más información sobre la creación de políticas de SnapCenter para una base de datos de SQL Server, consulte "Documentación de SnapCenter".

Primero debe crear una política de SnapMirror con reglas que exijan el número de copias de snapshot que se retendrán.

1. Cree la política SnapMirror en el clúster FSX.

```
ONTAP-Dest::> snapmirror policy create -vserver DestSVM -policy
PolicyName -type mirror-vault -restart always
```

2. Añada reglas a la política con etiquetas de SnapMirror que coincidan con las etiquetas de política secundaria especificadas en las políticas de SnapCenter.

ONTAP-Dest::> snapmirror policy add-rule -vserver DestSVM -policy
PolicyName -snapmirror-label SnapMirrorLabelName -keep
#ofSnapshotsToRetain

El siguiente script ofrece un ejemplo de una regla que se puede agregar a una directiva:

```
ONTAP-Dest::> snapmirror policy add-rule -vserver sql_svm_dest
-policy Async SnapCenter SQL -snapmirror-label sql-ondemand -keep 15
```

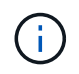

Crear reglas adicionales para cada etiqueta de SnapMirror y el número de copias de Snapshot que se retendrán (período de retención).

#### Crear volúmenes de destino

Para crear un volumen de destino en ONTAP que será el destinatario de las copias Snapshot de nuestros volúmenes de origen, ejecute el siguiente comando en el clúster de ONTAP de destino:

ONTAP-Dest::> volume create -vserver DestSVM -volume DestVolName -aggregate DestAggrName -size VolSize -type DP

#### Crear las relaciones de SnapMirror entre los volúmenes de origen y de destino

Para crear una relación de SnapMirror entre un volumen de origen y uno de destino, ejecute el siguiente comando en el clúster de ONTAP de destino:

```
ONTAP-Dest::> snapmirror create -source-path
OnPremSourceSVM:OnPremSourceVol -destination-path DestSVM:DestVol -type
XDP -policy PolicyName
```

#### Inicializar las relaciones de SnapMirror

Inicialice la relación de SnapMirror. Este proceso inicia una snapshot nueva generada del volumen de origen y la copia al volumen de destino.

Para crear un volumen, ejecute el siguiente comando en el clúster de ONTAP de destino:

ONTAP-Dest::> snapmirror initialize -destination-path DestSVM:DestVol

#### Configure el plugin de SnapCenter para VMware vSphere

Una vez instalado, puede accederse al plugin de SnapCenter para VMware vSphere desde la interfaz de gestión de vCenter Server Appliance. SCV gestionará backups para los almacenes de datos NFS montados en los hosts ESXi y que contienen máquinas virtuales Windows y Linux.

Revise la "Flujo de trabajo de protección de datos" Sección de la documentación de SCV, para obtener más información sobre los pasos involucrados en la configuración de backups.

Para configurar backups de las máquinas virtuales y los almacenes de datos, será necesario completar los siguientes pasos desde la interfaz del plugin.

Detectar los clústeres de almacenamiento de ONTAP que se usarán para backups primarios y secundarios.

1. En el plug-in de SnapCenter para VMware vSphere navegue hasta **Sistemas de almacenamiento** en el menú de la izquierda y haga clic en el botón **Agregar**.

| 🔓 Dashboard          | Storage Syster  | ns            |             |
|----------------------|-----------------|---------------|-------------|
| 🝺 Settings           | 👍 Add 🥖         | Edit 🗙 Delete | F→ Export   |
| 🔁 Resource Groups    | Name            | D             | Isplay Name |
| Policies             | ⊟ 10.61.181.180 | E             | I3A300      |
| Storage Systems      | Anthos          | A             | nthos       |
|                      | Backup          | B             | ackup       |
| 😼 Guest File Restore | Demo            | D             | emo         |
| >                    | 172.21.146.1    | 31 FS         | 502         |
| <i>a</i>             | 170 01110 10    |               |             |

2. Complete las credenciales y el tipo de plataforma para el sistema de almacenamiento ONTAP principal y haga clic en **Agregar**.

| Add | Storage | System |
|-----|---------|--------|
|-----|---------|--------|

| Storage System                 | 10.61.185.145                                         |                  |
|--------------------------------|-------------------------------------------------------|------------------|
| Platform                       | All Flash FAS                                         |                  |
| Authentication Method          | Credentials                                           | O Certificate    |
| Username                       | admin                                                 |                  |
| Password                       | •••••                                                 |                  |
| Protocol                       | HTTPS                                                 |                  |
| Port                           | 443                                                   |                  |
| Timeout                        | 60                                                    | Seconds          |
| Preferred IP                   | Preferred IP                                          |                  |
| Event Management System        | n(EMS) & AutoSupport Setting                          | g                |
| Log Snapcenter server e        | events to syslog<br>cation for failed operation to st | orage system     |
| Repita este procedimiento para | el sistema de almacenamiento Ol                       | NTAP secundario. |

3.

Las políticas especifican el período de retención, la frecuencia y las opciones de replicación para los backups gestionados por SCV.

Revise la "Crear políticas de backup para máquinas virtuales y almacenes de datos" sección de la documentación para más información.

Para crear políticas de backup complete los siguientes pasos:

1. En el complemento de SnapCenter para VMware vSphere, navegue hasta **Políticas** en el menú de la izquierda y haga clic en el botón **Crear**.

#### SnapCenter Plug-in for VMware vSphere INSTANCE 10.61.181.201:8080 v

| 🔄 Dashboard          | Policies                |             |
|----------------------|-------------------------|-------------|
| 😰 Settings           | 👍 Create 🥒 Edit 🗙 Remov | ve 🕞 Export |
| 🔃 Resource Groups    | ▲Name                   | VM Co       |
| Policies             | Daily                   | No          |
| Storage Systems      | FCD                     | No          |
|                      | Hourly                  | No          |
| 🔯 Guest File Restore | Monthly                 | No          |
|                      | On Demond               | N1-         |

2. Escriba un nombre para la política, el período de retención, las opciones de frecuencia y replicación y la etiqueta de la snapshot.

### New Backup Policy

| Daily                                                         |
|---------------------------------------------------------------|
| description                                                   |
| Days to keep 🔹 30 🖕 🕖                                         |
| Daily                                                         |
| 🗌 Update SnapMirror after backup 🕧                            |
| 🕑 Update SnapVault after backup 🕧                             |
| Snapshot label Daily                                          |
| VM consistency ()                                             |
| <ul> <li>Include datastores with independent disks</li> </ul> |
| Scripts 🕧                                                     |
| Enter script path                                             |
|                                                               |

Al crear una política en el plugin de SnapCenter, verá opciones para SnapMirror y SnapVault. Si elige SnapMirror, la programación de retención especificada en la política será la misma para las copias de Snapshot primarias y secundarias. Si elige SnapVault, la programación de retención de la snapshot secundaria se basará en una programación independiente implementada con la relación de SnapMirror. Esto es útil cuando se desean períodos de retención más largos para backups secundarios.

(

 $(\mathbf{i})$ 

Las etiquetas de Snapshot son útiles porque se pueden usar para aplicar políticas con un período de retención específico para las copias de SnapVault replicadas en el clúster de ONTAP secundario. Cuando SCV se utiliza con BlueXP Backup and Restore, el campo de etiqueta de Snapshot debe estar en blanco o <u>Match</u> la etiqueta especificada en la política de backup de BlueXP.

3. Repita el procedimiento para cada política necesaria. Por ejemplo, políticas independientes para backups diarios, semanales y mensuales.

Los grupos de recursos contienen los almacenes de datos y las máquinas virtuales que se incluirán en un trabajo de backup, junto con la política y la programación de backup asociadas.

Revise la "Crear grupos de recursos" sección de la documentación para más información.

Para crear grupos de recursos, complete los siguientes pasos.

1. En el plugin de SnapCenter para VMware vSphere, navegue hasta **Grupos de recursos** en el menú de la izquierda y haga clic en el botón **Crear**.

| 🏠 Dashboard          | Resource Groups    |         |
|----------------------|--------------------|---------|
| 🝺 Settings           | - Create           | Run Now |
| Resource Groups      | Name               | Des     |
| Policies             | SMBC               |         |
| 🚐 Storage Systems    | Oracle_Servers     |         |
| 💼 Guart Fila Bartara | Demo               |         |
| E Guest rile Restore | SQL Servers Weekly |         |

- 2. En el asistente Create Resource Group, escriba un nombre y una descripción para el grupo, así como la información necesaria para recibir notificaciones. Haga clic en **Siguiente**
- 3. En la página siguiente, seleccione los almacenes de datos y las máquinas virtuales que desean incluirse en el trabajo de copia de seguridad y luego haga clic en **Siguiente**.

### Create Resource Group

| 1. General into & nouncation | Scope:           | Datastores       | •          |   |                   |
|------------------------------|------------------|------------------|------------|---|-------------------|
| 2. Resource                  | Datacenter       | Datastores       |            |   |                   |
| 3. Spanning disks            | butacenter.      | Virtual Machines |            |   |                   |
| 4. Policies                  |                  | Tags             | ntity name |   |                   |
| 5. Schedules                 | Available entiti | Folders          |            |   | Selected entities |
| 6. Summary                   | 📒 Demo           |                  |            |   | INFS_SCV          |
|                              | 📒 DemoD          | S                |            |   | SVERT             |
|                              | 🗐 destinat       | ion              |            | » |                   |
|                              | 🗐 esxi7-ho       | -01 Local        |            | > |                   |
|                              | 🗐 esxi7-ho       | -02 Local        |            | 1 |                   |
|                              | 🗐 esxi7-ho       | -03 Local        |            |   |                   |
|                              | a avi7 ha        | 041.0001         |            | « |                   |

Puede seleccionar máquinas virtuales específicas o almacenes de datos completos. Independientemente del lugar que elija, se realiza el backup de todo el volumen (y el almacén de datos), ya que el backup es el resultado de tomar una snapshot del volumen subyacente. En la mayoría de los casos, es más fácil elegir todo el almacén de datos. Sin embargo, si desea limitar la lista de máquinas virtuales disponibles al restaurar, puede seleccionar solo un subconjunto de máquinas virtuales para realizar backups.

4. Elija opciones para ampliar almacenes de datos para máquinas virtuales con VMDK que residen en varios almacenes de datos y luego haga clic en **Siguiente**.

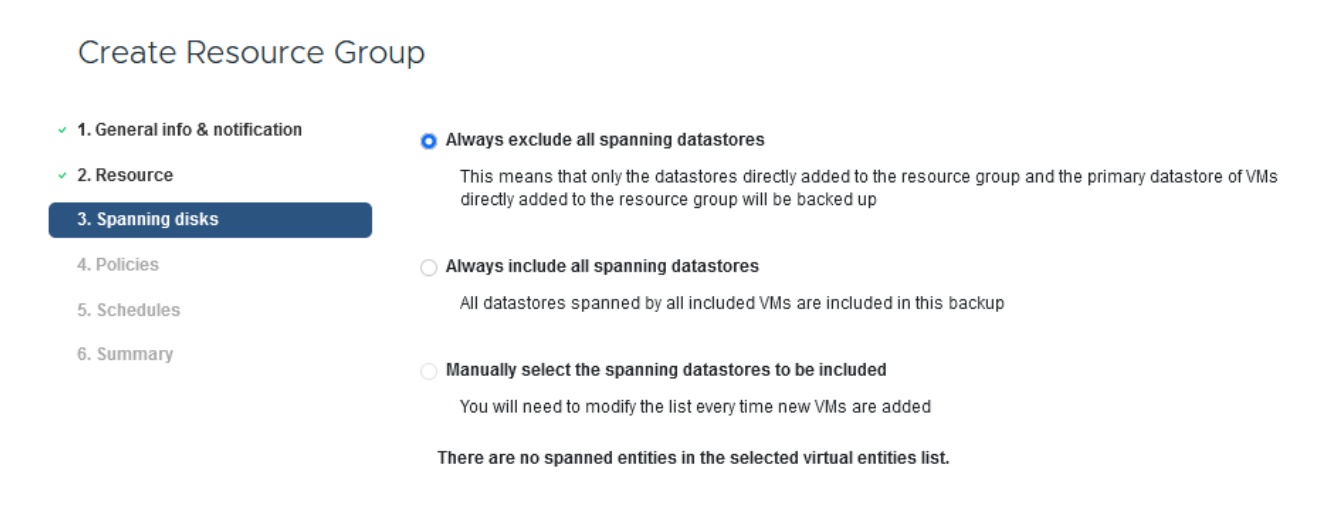

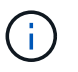

Create Resource Group

El backup y la recuperación de datos de BlueXP no admite actualmente el backup de máquinas virtuales con VMDK que abarquen varios almacenes de datos.

5. En la página siguiente, seleccione las políticas que se asociarán con el grupo de recursos y haga clic en **Siguiente**.

| I. General info & notification | + Create |           |               |                        |               |  |
|--------------------------------|----------|-----------|---------------|------------------------|---------------|--|
| . Resource                     |          | Name 🔺    | VM Consistent | Include independent di | Schedule      |  |
| 3. Spanning disks              |          | Daily     | No            | No                     | Daily         |  |
| Policies                       |          | FCD       | No            | Yes                    | On Demand Onl |  |
| Schedules                      |          | Monthly   | No            | No                     | Monthly       |  |
| Summary                        |          | On Demand | No            | No                     | On Demand On  |  |
|                                |          | Weekly    | No            | No                     | Weekly        |  |

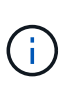

Al realizar un backup de las snapshots gestionadas de SCV en el almacenamiento de objetos mediante el backup y recuperación de BlueXP, cada grupo de recursos solo puede estar asociado con una sola política.

6. Seleccione un programa que determinará en qué momento se ejecutarán las copias de seguridad. Haga clic en **Siguiente**.

| Create Resource Gro                                    | oup   |   |          |            |        |
|--------------------------------------------------------|-------|---|----------|------------|--------|
| <ul> <li>1. General info &amp; notification</li> </ul> |       |   |          |            |        |
| <ul> <li>2. Resource</li> </ul>                        | Daily | • | Туре     | Daily      |        |
| <ul> <li>3. Spanning disks</li> </ul>                  |       |   | Every    | 1          | Day(s) |
| <ul> <li>4. Policies</li> </ul>                        |       |   | Starting | 06/23/2023 |        |
| <ul> <li>5. Schedules</li> </ul>                       |       |   |          |            |        |
| <ul> <li>6. Summary</li> </ul>                         |       |   | AL       | 07 🗘 00 🗘  | PM 🛟   |

7. Finalmente, revise la página de resumen y luego en **Finish** para completar la creación del grupo de recursos.

En este paso final, ejecute un trabajo de copia de seguridad y supervise su progreso. Se debe completar correctamente al menos una tarea de backup en SCV antes de que se puedan detectar los recursos desde el backup y la recuperación de BlueXP.

- 1. En el plugin de SnapCenter para VMware vSphere, desplácese hasta **Resource Groups** en el menú de la izquierda.
- 2. Para iniciar una tarea de copia de seguridad, seleccione el grupo de recursos deseado y haga clic en el botón **Ejecutar ahora**.

| Dashboard          | Resource Groups          |           |            |
|--------------------|--------------------------|-----------|------------|
| 👩 Settings         | 🕂 Create 🥖 Edit 🗙 Delete | 📀 Run Now | Suspend    |
| Resource Groups    | Name                     | D         | escription |
| 🝓 Policies         | Win01                    | 17537     |            |
| Storage Systems    | SMBC                     |           |            |
| Guest File Pestore | Oracle_Servers           |           |            |
| ouest rile Restore | Demo                     |           |            |
| >                  | SQL_Servers_Dally        |           |            |
|                    | SQL_Servers_Weekly       |           |            |

 Para supervisar el trabajo de copia de seguridad, navegue hasta Dashboard en el menú de la izquierda. En Actividades recientes del trabajo, haga clic en el número de ID del trabajo para supervisar el progreso del trabajo.

| Job Details : 2614                           | Ċ X                     |
|----------------------------------------------|-------------------------|
| Validate Retention Settings                  |                         |
| Quiescing Applications                       |                         |
| 🤣 Retrieving Metadata                        |                         |
| Creating Snapshot copy                       |                         |
| Onquiescing Applications                     |                         |
| Registering Backup                           |                         |
| Backup Retention                             |                         |
| 🤣 Clean Backup Cache                         |                         |
| 🤣 Send EMS Messages                          |                         |
| (Job 2616)SnapVault Update                   |                         |
| Running, Start Time: 07/31/2023 07:24:40 PM. | ~                       |
|                                              | CLOSE DOWNLOAD JOB LOGS |

#### Configura backups en el almacenamiento de objetos en el backup y la recuperación de BlueXP

Para que BlueXP gestione la infraestructura de datos de forma eficaz, hace falta instalar antes un Connector. El conector ejecuta las acciones involucradas en la detección de recursos y la gestión de operaciones de datos.

Para obtener más información sobre el conector BlueXP, consulte "Más información sobre conectores" En la documentación de BlueXP.

Una vez instalado el conector para el proveedor de nube que se está utilizando, se podrá ver una representación gráfica del almacenamiento de objetos desde Canvas.

Para configurar el backup y la recuperación de BlueXP en los datos de backup gestionados por SCV onpremises, complete los siguientes pasos: El primer paso es añadir los sistemas de almacenamiento de ONTAP on-premises a BlueXP

1. En el lienzo seleccione Agregar entorno de trabajo para comenzar.

| II Ne | etApp BlueXP       |                         |
|-------|--------------------|-------------------------|
| ۲     | Canvas             | My working environments |
| 9     | + Add Working Envi | ronment                 |
| •     | L                  |                         |

2. Seleccione **on-premises** de la selección de ubicaciones y luego haga clic en el botón **Discover**.

|          |                 | Cho                        | oose a Location       |             |   |
|----------|-----------------|----------------------------|-----------------------|-------------|---|
|          | Microsoft Azure | aws<br>Amazon Web Services | Google Cloud Platform | On-Premises |   |
|          |                 | Select                     | t Туре                |             |   |
| On-Premi | ses ONTAP       |                            |                       | Discover    | ~ |

3. Rellene las credenciales del sistema de almacenamiento ONTAP y haga clic en el botón **Descubrir** para agregar el entorno de trabajo.

| 10.61.181.180 |   |  |
|---------------|---|--|
| ·             |   |  |
| User Name     |   |  |
| admin         |   |  |
|               |   |  |
| Password      |   |  |
| •••••         | 0 |  |

Para detectar el almacén de datos en las instalaciones y los recursos de máquinas virtuales, añada información del agente de datos SCV y las credenciales para el dispositivo de gestión de vCenter.

1. En el menú de la izquierda de BlueXP, seleccione **Protección > Copia de seguridad y** recuperación > Máquinas virtuales

| 1 | NetApp BlueXP            |   |                  |
|---|--------------------------|---|------------------|
| 8 | Storage                  | • | ironment         |
| ¢ | Health                   | • |                  |
| ٠ | Protection               | • |                  |
|   | Backup and recovery      | 습 | Volumes          |
|   | Disaster recovery (Beta) | ☆ | Applications     |
|   | Replication              | 습 | Virtual Machines |
| ବ | Governance               | • | Kubernetes       |
| 0 | Mobility                 | • | Job Monitoring   |
| • | Extensions               | • | Reports          |

2. Desde la pantalla principal de Máquinas virtuales, acceda al menú desplegable **Configuración** y seleccione **SnapCenter Plug-in for VMware vSphere**.

| SnapCenter Plug-in for VMware vSphere<br>Policies |   | Settings   ▼                          |
|---------------------------------------------------|---|---------------------------------------|
| Policies                                          | 1 | SnapCenter Plug-in for VMware vSphere |
|                                                   |   | Policies                              |

3. Haga clic en el botón **Registrar** y, a continuación, introduzca la dirección IP y el número de puerto para el dispositivo de complemento de SnapCenter y el nombre de usuario y la contraseña para el dispositivo de administración de vCenter. Haga clic en el botón **Registrar** para comenzar el proceso de descubrimiento.

| Register SnapCenter Plug-in for VMware vSphere |                             |  |  |  |  |
|------------------------------------------------|-----------------------------|--|--|--|--|
| SnapCenter Plug-in for VMware vSphere          | Username                    |  |  |  |  |
| 10.61.181.201                                  | administrator@vsphere.local |  |  |  |  |
| D-4                                            | Breaman                     |  |  |  |  |
| Port                                           | Password                    |  |  |  |  |
| 8144                                           | •••••                       |  |  |  |  |

4. El progreso de los trabajos se puede supervisar desde la pestaña Supervisión de trabajos.

|                       | Job Name: D                           | Job ld: 559167ba-8                    | 3876-45db-9131-b918a165d0a1         | n for vivivvare vspner  | e         |              |
|-----------------------|---------------------------------------|---------------------------------------|-------------------------------------|-------------------------|-----------|--------------|
|                       | Other<br>Job Type                     | Jul 31 2023, 9:18:22 pm<br>Start Time | Jul 31 2023, 9:18:26 pr<br>End Time | m © Succe<br>Job Status | ess<br>5  |              |
| ub-Jobs(2)            |                                       |                                       |                                     |                         |           | Collapse All |
| Job Name              | \$                                    | Job ID 🗘                              | Start Time 🗘                        | End Time 🗘              | Duration  | ÷ 🔂          |
| Discover <sup>1</sup> | /irtual Resources from SnapCenter Plu | 559167ba-8876-45db                    | Jul 31 2023, 9:18:22 pm             | Jul 31 2023, 9:18:26 pm | 4 Seconds |              |
| D                     | iscovering Virtual Resources          | 99446761-f997-4c80-8                  | Jul 31 2023, 9:18:22 pm             | Jul 31 2023, 9:18:24 pm | 2 Seconds |              |
|                       | enistering Datastores                 | h7ab/195-1ee5-40ff-9a                 | Jul 31 2023 9:18:24 pm              | Jul 31 2023, 9:18:26 pm | 2 Seconds |              |

5. Una vez completada la detección, podrá ver los almacenes de datos y las máquinas virtuales en todos los dispositivos SCV detectados.

En el backup y recuperación de datos de BlueXP para máquinas virtuales, cree políticas que especifiquen el período de retención, el origen de backup y la política de archivado.

Para obtener más información sobre la creación de políticas, consulte "Crear una política para realizar backups de almacenes de datos".

1. Desde la página principal de copia de seguridad y recuperación de BlueXP para máquinas virtuales, accede al menú desplegable **Configuración** y selecciona **Políticas**.

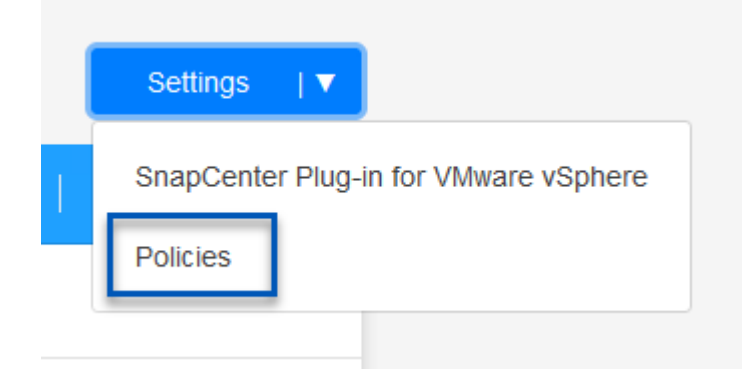

- 2. Haga clic en **Crear política** para acceder a la ventana **Crear política para copia de seguridad** híbrida.
  - a. Agregue un nombre para la política
  - b. Seleccione el período de retención deseado
  - c. Seleccione si se asignarán los backups del sistema de almacenamiento de ONTAP principal o secundario en las instalaciones
  - d. Opcionalmente, especifique tras qué período de tiempo se organizarán los backups en niveles en el almacenamiento archivado para reducir aún más los costes.

| Policy Details      | Policy Name           12 week - daily backups                                                                                |                                |   |
|---------------------|----------------------------------------------------------------------------------------------------|--------------------------------|---|
| Retention <b>()</b> | Daily                                                                                                    |                                | , |
|                     | Backups to retain SnapMirror Label Daily Daily                                                                               |                                |   |
|                     | D Weekly                                                                                                    | Setup Retention Weekly         | ` |
|                     | Monthly                                                                                                    | Setup Retention Monthly        |   |
|                     | ○ Secondary                                                                                                    |                                |   |
| Archival Policy     | Backups reside in standard storage for frequently accessed<br>you can tier backups to archival storage for further cost opti | data. Optionally,<br>mization. |   |
|                     | Tier Backups to Archival                                                                                                    |                                |   |
|                     | Archival After (Days) Cancel Create                                                                                          | l                              |   |

g ŀ ۲ ŀ

El paso final es activar la protección de datos para los almacenes de datos individuales y los equipos virtuales. Los siguientes pasos describen cómo activar copias de seguridad en AWS.

Para obtener más información, consulte "Backup de almacenes de datos en Amazon Web Services".

1. Desde la página principal de copia de seguridad y recuperación de BlueXP para máquinas virtuales, accede a la lista desplegable de configuración para que se realice una copia de seguridad del almacén de datos y selecciona **Activar copia de seguridad**.

| 6 Datastores |                      |                          |                  |                   |              |
|--------------|----------------------|--------------------------|------------------|-------------------|--------------|
| Filter By +  |                      |                          |                  | Q VM View         | Settings   ▼ |
| Datastore    | 0   Datastore Type 0 | vCenter \$               | Policy Name      | Protection Status | ≎            |
| NFS_SCV      | NFS                  | vcsa7-hc.sddc.netapp.com |                  | Unprotected       | •••          |
| OTS_DS01     | NFS                  | 172.21.254.160           | 1 Year Daily LTR | Protected         | View Details |
| SCV_WKLD     | NFS                  | vcsa7-hc.sddc.netapp.com | 1 Year Daily LTR | Protected         |              |

2. Asigne la política que se utilizará para la operación de protección de datos y haga clic en **Siguiente**.

|          | 1 Assign Policy                                               | 2 Add Working Enviro         | nments ③ Select Pro                                   | vider (4) Configure Prov      | ider (5) Review                       |
|----------|---------------------------------------------------------------|------------------------------|-------------------------------------------------------|-------------------------------|---------------------------------------|
|          |                                                               |                              | Assign Policy                                         |                               |                                       |
| 21 Polic | ies                                                           |                              |                                                       |                               |                                       |
|          |                                                               |                              |                                                       |                               |                                       |
|          | Policy Name                                                   | SnapMirror Label             | Retention Count                                       | Backup Source                 | Archival Policy                       |
| 0        | Policy Name                                                   | SnapMirror Label             | Retention Count                                       | Backup Source<br>Primary      | Archival Policy Not Active            |
| ○<br>⊘   | Policy Name         5 Year Daily LTR         5 Year Daily LTR | SnapMirror Label daily daily | Retention Count       daily : 1830       daily : 1830 | Backup Source Primary Primary | Archival Policy Not Active Not Active |

3. En la página **Agregar entornos de trabajo**, el almacén de datos y el entorno de trabajo con una marca de verificación deben aparecer si el entorno de trabajo se ha detectado previamente. Si el entorno de trabajo no se ha detectado anteriormente, puede agregarlo aquí. Haga clic en **Siguiente** para continuar.

| <ul> <li>✓ Assign Policy</li> </ul>              | 2 Add Working Environments                                                                               | 3 Select Provider 4                                                                                | Configure Provider                                    | 5 Review            |
|--------------------------------------------------|----------------------------------------------------------------------------------------------------|----------------------------------------------------------------------------------------------------|-------------------------------------------------------|---------------------|
| Provide ONTAP cluster (working en<br>on the same | Add Workin<br>wironment) details that you want Cloud Ma<br>e cluster. You will need to enter multiple wo | g Environments<br>nager to discover. Working environn<br>rking environments when volumes re        | nent details will appear<br>eside on different cluste | for all volumes tha |
| SVM                                              | Volume                                                                                                   | Working Environment                                                                                |                                                       |                     |
| EHC NES                                          |                                                                                                    |                                                                                                    | ironment.6MzE27u1                                     | Edit                |
| la página <b>Seleccion</b><br>ntinuar.           | ar proveedor, haga clic e                                                                                | en AWS y luego haga                                                                                | clic en el botó                                       | n Siguient          |
| la página <b>Seleccion</b><br>ntinuar.           | ar proveedor, haga clic e                                                                                | <ul> <li>On relational getw</li> <li>en AWS y luego haga</li> <li>3 Select Provider (4)</li> </ul> | clic en el botó<br>Configure Provider                 | n <b>Siguient</b>   |
| la página <b>Seleccion</b><br>ntinuar.           | ar proveedor, haga clic e                                                                                | on reinformigen     en AWS y luego haga     3 Select Provider     4     ct Provider                | clic en el botó<br>Configure Provider                 | n <b>Siguient</b>   |
| Ia página <b>Seleccion</b><br>ntinuar.           | Add Working Environments                                                                                 | en AWS y luego haga<br>3 select Provider<br>4<br>ct Provider                                       | clic en el botó<br>Configure Provider                 | n Siguient          |
| Ia página <b>Seleccion</b><br>Itinuar.           | ar proveedor, haga clic e<br>Add Working Environments  Selec                                             | en AWS y luego haga           3 Select Provider         4           Ct Provider         5          | clic en el botó<br>Configure Provider                 | n Siguier           |

5. Rellene la información de credenciales específica del proveedor para AWS, incluida la clave de acceso de AWS y la clave secreta, la región y el nivel de archivado que se va a utilizar. Además, seleccione el espacio IP de ONTAP para el sistema de almacenamiento de ONTAP en las instalaciones. Haga clic en **Siguiente**.

| Assign Policy 📿 A    | dd Working Environments              | Select Provider | 4 Configure Provider       | (5) R |
|----------------------|--------------------------------------|-----------------|----------------------------|-------|
| Clo                  | Confi<br>ud Manager needs the follow | gure Provider   | the cloud provider.        |       |
| Provider Infor       | mation                               |                 | Location and Connectivity  |       |
| AWS Account          |                                      | Region          |                            |       |
|                      | •                                    | US East (       | N. Virginia)               |       |
| AWS Access Key       |                                      | IP space fo     | r Environment              |       |
| Enter AWS Access Key |                                      | OnPremWo        | orkingEnvironment-6MzE27u1 |       |
| Required             |                                      | Default         |                            |       |
| AWS Secret Key       |                                      | Auchi 17        |                            |       |
| Enter AWS Secret Key |                                      | Archival Tie    | ۲<br>                      |       |
|                      |                                      | Glacier         |                            |       |

6. Por último, revise los detalles del trabajo de copia de seguridad y haga clic en el botón **Activar copia de seguridad** para iniciar la protección de datos del almacén de datos.

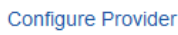

(~)

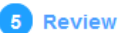

#### Review

| Policy                                   | 5 Year Daily LTR                       |
|------------------------------------------|----------------------------------------|
| SVM                                      | EHC_NFS                                |
| Volumes                                  | NFS_SCV                                |
| Working Environment                      | OnPremWorkingEnvironment-6MzE27u1      |
| Backup Source                            | Primary                                |
| Cloud Service Provider                   | AWS                                    |
| AWS Account                              |                                        |
| AWS Access Key                           |                                        |
| Region                                   | US East (N. Virginia)                  |
| IP space                                 | Default                                |
| Tier Backups to Archival                 | No                                     |
|                                          |                                        |
| Previous                                 | Activate Backup                        |
| En este punto, la transferencia de datos | s puede no comenzar inmediatamente. El |

#### Restauración de máquinas virtuales en caso de pérdida de datos

Garantizar la protección de los datos es tan solo un aspecto de la protección de datos completa. Igualmente importante es la capacidad de restaurar datos rápidamente desde cualquier ubicación en caso de pérdida de datos o ataque de ransomware. Esta funcionalidad es esencial para mantener operaciones empresariales transparentes y cumplir con los objetivos de punto de recuperación.

NetApp ofrece una estrategia 3-2-1 altamente adaptable que proporciona un control personalizado de los programas de retención en las ubicaciones de almacenamiento principal, secundario y de objetos. Esta estrategia proporciona la flexibilidad necesaria para adaptar los enfoques de protección de datos a necesidades específicas.

En esta sección se ofrece una descripción general del proceso de restauración de datos desde el plugin de SnapCenter para VMware vSphere y backup y recuperación de BlueXP para máquinas virtuales.

#### Restaurar máquinas virtuales desde el plugin de SnapCenter para VMware vSphere

Para esta solución, se restauraron las máquinas virtuales en ubicaciones originales y alternativas. No todos los aspectos de las funcionalidades de restauración de datos de SCV se tratarán en esta solución. Para obtener información detallada sobre todo lo que SCV tiene para ofrecer, consulte la "Restaurar máquinas virtuales desde backups" en la documentación del producto.

Complete los siguientes pasos para restaurar una restauración de máquina virtual a partir de un almacenamiento principal o secundario.

- 1. Desde el cliente de vCenter, navegue hasta **Inventory > Storage** y haga clic en el almacén de datos que contiene las máquinas virtuales que desea restaurar.
- 2. Desde la pestaña **Configure**, haga clic en **backups** para acceder a la lista de copias de seguridad disponibles.

| vSphere Client Q, Search in all emissionments.                                                                                                    |                                                                                                    |                      |                                                                                                    |                                                                                                    |                                                                                                    | C 2                                                                                                    | Administrator                                           | IIVSPHERELOCAL ~                                                                                          | @ Ø`                                                                                 |
|----------------------------------------------------------------------------------------------------|----------------------------------------------------------------------------------------------------|----------------------|----------------------------------------------------------------------------------------------------|----------------------------------------------------------------------------------------------------|----------------------------------------------------------------------------------------------------|----------------------------------------------------------------------------------------------------|---------------------------------------------------------|----------------------------------------------------------------------------------------------------|--------------------------------------------------------------------------------------|
|                                                                                                    | SCV_DEMO Actions                                                                                                    | Perrepons Page Hosts | VM5                                                                                                    |                                                                                                    |                                                                                                    |                                                                                                    |                                                         |                                                                                                    |                                                                                      |
| Vota - R: Baccinetapp.com     Detecenter     Demo                                                                                                    | Alarm Defections<br>Scheduled Tasky<br>Genetal                                                                                                    | Backups              | - consent                                                                                                    | G-bpot                                                                                                    |                                                                                                    |                                                                                                    |                                                         | En.                                                                                                    |                                                                                      |
| Demo05     destrution     destrution     ext17ex301.0cdl     ext17ex301.0cdl | Devers likeding<br>Connectivity with Histo<br>Hardware Acceleration<br>Capacitative with<br>Snapchart Ruge in tar Vitrace, ~<br>Response Ruge in tar Vitrace, ~<br>Response Ruge | Name<br>4            | Shitai<br>Comprised<br>Comprised<br>Comprised<br>Comprised<br>Comprised<br>Comprised<br>Comprised<br>Comprised | Externa<br>Primary & Socioladay<br>Primary & Socioladay<br>Primary & Socioladay<br>Primary & Socioladay<br>Primary & Socioladay<br>Primary & Socioladay<br>Primary & Socioladay | Stat: Taree<br>P10/2012 7.24.36 PM<br>T00/2012 9.36 PG AM<br>T00/2013 9.36 PG AM<br>T00/2013 9.36 PG AM<br>T02/2013 9.36 PG AM<br>T02/2013 9.36 PG AM<br>T02/2013 9.36 PG AM<br>T02/2013 9.36 PG AM<br>T02/2013 9.36 PG AM | 5 (c) 1000<br>1012003 7 24 30 PM<br>1012003 9 300 0 AM<br>1020023 9 300 0 AM<br>1020023 9 300 0 AM<br>1020023 9 300 0 AM<br>10200203 9 300 0 AM<br>10200203 9 300 0 AM<br>10200203 9 300 0 AM<br>10200203 9 300 0 AM | Nounned<br>No<br>No<br>No<br>No<br>No<br>No<br>No<br>No | Policy<br>Daily<br>Daily<br>Daily<br>Daily<br>Daily<br>Daily<br>Daily<br>Daily<br>Daily<br>Daily<br>Daily | Where Stepping<br>No.<br>No.<br>No.<br>No.<br>No.<br>No.<br>No.<br>No.<br>No.<br>No. |

3. Haga clic en un backup para acceder a la lista de máquinas virtuales y, a continuación, seleccione una máquina virtual para restaurar. Haga clic en **Restaurar**.

| SCV_DEMO : ACTIONS                                                                                                    |                    |          |                                      |                                                  |  |  |  |  |
|----------------------------------------------------------------------------------------------------|--------------------|----------|--------------------------------------|--------------------------------------------------|--|--|--|--|
| Summary Monitor Configur                                                                                                    | e Permissions File | es Hosts | VMs                                  |                                                  |  |  |  |  |
| Summary     Monitor     Configure     Permissions     Files     Hosts     VMs       Alarm Definitions     Scv_demo_daily_07-31-2023_19.24.36.0755     Time Stamp:     Mon Jul 31 2023 19:24.36 GMT-0400 (Eastern Daylight Time)       Scheduled Tasks     Time Stamp:     Mon Jul 31 2023 19:24.36 GMT-0400 (Eastern Daylight Time)       General     Mounted:     No       Device Backing     Policy:     Daily       Connectivity with Hosts     Entities       Hardware Acceleration     Entities       Capability sets     The following entities are included in the backup:scv_demo_daily_07-31-2023_19.24.36.0755       SnapCenter Plug-in for VMwaY     Select an entity and click Restore to restore it |                    |          |                                      |                                                  |  |  |  |  |
| Resource Groups                                                                                                    | RESTORE            |          |                                      |                                                  |  |  |  |  |
| васкиря                                                                                                    | Entity Name        | Quiesced | UUID                                 | Location                                         |  |  |  |  |
|                                                                                                    | SQLSRV-07          | No       | 5032d1f2-2591-7f7b-46e3-8dbd4a6b2fb4 | [SCV_DEMO] SQLSRV-07/SQLSRV-07.vmx               |  |  |  |  |
|                                                                                                    | scv_restore_test   | Yes      | 50323c8e-04a3-5acf-a2df-a6bc0ced0419 | [SCV_DEMO] scv_restore_test/scv_restore_test.vmx |  |  |  |  |
|                                                                                                    | SQLSRV-06          | No       | 50327515-8cce-5942-0f85-350ad39bce42 | [SCV_DEMO] SQLSRV-06/SQLSRV-06.vmx               |  |  |  |  |
|                                                                                                    | SQLSRV-08          | No       | 5032b2a9-e1af-c56a-6923-6dbd0eeb6327 | [SCV_DEMO] SQLSRV-08/SQLSRV-08.vmx               |  |  |  |  |
|                                                                                                    | SQLSRV-05          | No       | 50326625-dd29-af23-2fd5-fe04e0a57a69 | [SCV_DEMO] SQLSRV-05/SQLSRV-05.vmx               |  |  |  |  |
|                                                                                                    | SCV_DEMO           | No       | netfs://172.21.118.112///SCV_DEMO    | SCV:/vol/SCV_DEMO                                |  |  |  |  |

4. En el asistente Restore, seleccione para restaurar toda la máquina virtual o un VMDK específico. Seleccione para instalar en la ubicación original o la ubicación alternativa, proporcione el nombre de máquina virtual después de la restauración y el almacén de datos de destino. Haga clic en **Siguiente**.

| 1. Select scope                                                                                   | Destars                    |                                                                                                    |                                             |
|---------------------------------------------------------------------------------------------------|----------------------------|----------------------------------------------------------------------------------------------------|---------------------------------------------|
| 2. Select location                                                                                | Restore scope              | Entire virtual machine                                                                                                    | <b>`</b>                                    |
| 3 Summary                                                                                         | Restart VM                 |                                                                                                    |                                             |
| 5. Summary                                                                                        | Restore Location           | Original Location                                                                                                    |                                             |
|                                                                                                   |                            | (This will restore the entire VM to th                                                                                                   | e original Hypervisor with the original     |
|                                                                                                   |                            | Alternate Location                                                                                                    |                                             |
|                                                                                                   |                            | (This will create a new VM on selec                                                                                                    | ted vCenter and Hypervisor with the         |
|                                                                                                   |                            | customized settings.)                                                                                                    |                                             |
|                                                                                                   |                            |                                                                                                    |                                             |
|                                                                                                   | Destination vCenter Server | 10.61.181.210                                                                                                    | •                                           |
|                                                                                                   | Destination ESXi host      | esxi7-hc-04.sddc.netapp.com                                                                                                    | •                                           |
|                                                                                                   | Network                    | Management 181                                                                                                    | •                                           |
|                                                                                                   | VM name after restore      | SQL_SRV_08_restored                                                                                                    |                                             |
|                                                                                                   | Select Datastore:          | NFS_SCV                                                                                                    | •                                           |
|                                                                                                   |                            |                                                                                                    |                                             |
| Seleccione realizar                                                                               | un backup desde la ubic    | BACI<br>ación del almacenamiento p                                                                                                    | REXT FINISH CAN<br>rincipal o secundario.   |
| Seleccione realizar<br>Restore                                                                    | un backup desde la ubic    | BACI<br>ación del almacenamiento p                                                                                                    | R NEXT FINISH CAN<br>rincipal o secundario. |
| Seleccione realizar<br>Restore                                                                    | un backup desde la ubic    | BACI<br>ación del almacenamiento p                                                                                                    | K NEXT FINISH CAN                           |
| Seleccione realizar<br>Restore<br><ul> <li>1. Select scope</li> </ul> <li>2. Select location</li> | un backup desde la ubic    | BACI<br>ación del almacenamiento p<br>Locations                                                                                          | REXT FINISH CAN                             |
| Seleccione realizar<br>Restore<br>< 1. Select scope<br>2. Select location<br>3. Summary           | un backup desde la ubic    | BACH<br>ación del almacenamiento p<br>Locations<br>((Primary) SCV:SCV_DEMO                                                               | K NEXT FINISH CAN                           |
| Seleccione realizar<br>Restore<br>< 1. Select scope<br>2. Select location<br>3. Summary           | un backup desde la ubic    | BACH<br>ación del almacenamiento p<br>Locations<br>(Primary) SCV:SCV_DEMO<br>(Primary) SCV:SCV_DEMO<br>(Secondary) EHC_NFS:SCV_DEMO_dest | REXT FINISH CAN                             |
| Seleccione realizar<br>Restore<br>< 1. Select scope<br>2. Select location<br>3. Summary           | un backup desde la ubic    | ación del almacenamiento p<br>Locations<br>(Primary) SCV:SCV_DEMO<br>(Secondary) EHC_NFS:SCV_DEMO_dest                                   | K NEXT FINISH CAN                           |
| Seleccione realizar<br>Restore<br>< 1. Select scope<br>2. Select location<br>3. Summary           | un backup desde la ubic    | EAC<br>ación del almacenamiento p<br>Locations<br>(Primary) SCV:SCV_DEMO<br>(Secondary) EHC_NFS:SCV_DEMO_dest                            | REXT FINISH CAN                             |

### Restaurar máquinas virtuales a partir de backup y recuperación de datos de BlueXP para máquinas virtuales

El backup y recuperación de datos de BlueXP para máquinas virtuales permite restaurar las máquinas virtuales a su ubicación original. Para acceder a las funciones de restauración a través de la consola web de BlueXP.

Para obtener más información, consulte "Restaure datos de máquinas virtuales desde el cloud".

Para restaurar una máquina virtual a partir de backup y recuperación de BlueXP, lleve a cabo los siguientes pasos.

1. Vaya a **Protección > Copia de seguridad y recuperación > Máquinas virtuales** y haga clic en Máquinas virtuales para ver la lista de máquinas virtuales disponibles para restaurar.

| Backup and recovery | Volumes | Restore          | Applications | Virtual Machines | Kubernetes | Job Monitoring                | Reports |
|---------------------|---------|------------------|--------------|------------------|------------|-------------------------------|---------|
|                     | 0       | 4<br>Working Env | vironments   | 6<br>Datastore   | s          | <b>14</b><br>Virtual Machines |         |

2. Acceda al menú desplegable de configuración de la máquina virtual que se va a restaurar y seleccione

| ter By 🕂        |                |                     |                  | Q                 | VM View           | Settings |
|-----------------|----------------|---------------------|------------------|-------------------|-------------------|----------|
| Virtual Machine | Datastore Type | \$<br>vCenter 🗸 🗸   | Policy Name      | Protection Status | Last Backup 🔅     |          |
| SQLSRV-08       | NFS            | vcsa7-hc.sddc.netap |                  | Unprotected       |                   |          |
| SQLSRV-04       | NFS            | vcsa7-hc.sddc.netap | 1 Year Daily LTR | Protected         | Jul 31, 2023, 7:2 |          |
| OracleSrv 03    | NFS            | vcsa7-hc.sddc.netap |                  | Unprotected       | Resto             | re       |

3. Seleccione la copia de seguridad para restaurar y haga clic en Siguiente.

|   | Backup Name                                | Backup Time              |  |
|---|--------------------------------------------|--------------------------|--|
| 0 | SQL_Servers_Daily_07-31-2023_19.23.39.0938 | Jul 31, 2023, 7:23:42 PM |  |
|   | SQL_Servers_Daily_07-31-2023_16.40.00.0661 | Jul 31, 2023, 4:40:03 PM |  |
|   | SQL_Servers_Daily_07-30-2023_16.40.00.0690 | Jul 30, 2023, 4:40:03 PM |  |

- 4. Revise un resumen del trabajo de copia de seguridad y haga clic en **Restaurar** para iniciar el proceso de restauración.
- 5. Supervise el progreso del trabajo de restauración desde la pestaña Job Monitoring.

|     | Job Name: Restore 17 files from Cloud<br>Job ld: ec567065-dcf4-4174-b7ef-b27e6620fdbf |                            |                           |                                             |                                          |  |  |  |  |
|-----|---------------------------------------------------------------------------------------|----------------------------|---------------------------|---------------------------------------------|------------------------------------------|--|--|--|--|
|     | Restore Files<br>Job Type                                                             | NFS_SQL<br>Restore Content | 17 Files<br>Content Files | NFS_SQL ) In F<br>Restore to Job Sta        | rogress<br>tus                           |  |  |  |  |
|     |                                                                                       |                            |                           |                                             | Expan                                    |  |  |  |  |
| B   | Restore Content                                                                       |                            |                           |                                             | ^                                        |  |  |  |  |
| aws | ots-demo<br>Working Environment Name                                                  | NAS_VOLS<br>SVM Name       | NFS_SQL<br>Volume Name    | SQL_Servers_Daily_07-31-2023<br>Backup Name | . Jul 31 2023, 7:24:03 pm<br>Backup Time |  |  |  |  |
| 5   | Restore from                                                                          |                            |                           |                                             | ~                                        |  |  |  |  |
| awe | AWS                                                                                   | us-east-1                  | 982589175402              | netapp-backup-d56250b0-24ad                 |                                          |  |  |  |  |

#### Conclusión

La estrategia de backup 3-2-1, cuando se implementa con el complemento SnapCenter para VMware vSphere y backup y recuperación de datos BlueXP para máquinas virtuales, ofrece una solución sólida, fiable y rentable para la protección de datos. Esta estrategia no solo garantiza la redundancia de datos y la accesibilidad, sino que también proporciona la flexibilidad de restaurar datos desde cualquier ubicación y tanto desde sistemas de almacenamiento de ONTAP on-premises como desde el almacenamiento de objetos basado en la nube.

El caso de uso que se presenta en esta documentación se centra en las tecnologías de protección de datos demostradas que destacan la integración entre NetApp, VMware y los principales proveedores de cloud. El complemento de SnapCenter para VMware vSphere se integra sin problemas con VMware vSphere, lo que permite una gestión eficiente y centralizada de las operaciones de protección de datos. Esta integración optimiza los procesos de respaldo y recuperación para máquinas virtuales, lo que permite operaciones sencillas de programación, supervisión y restauración flexibles dentro del ecosistema VMware. El backup y recuperación de datos de BlueXP para máquinas virtuales ofrece un (1) en 3-2-1 al proporcionar backups seguros y aislados de datos de máquinas virtuales al almacenamiento de objetos basado en la nube. La interfaz intuitiva y el flujo de trabajo lógico proporcionan una plataforma segura para el archivado a largo plazo de datos críticos.

#### Información adicional

Para obtener más información sobre las tecnologías presentadas en esta solución, consulte la siguiente información adicional.

- "Documentación del plugin de SnapCenter para VMware vSphere"
- "Documentación de BlueXP"

#### Información de copyright

Copyright © 2024 NetApp, Inc. Todos los derechos reservados. Imprimido en EE. UU. No se puede reproducir este documento protegido por copyright ni parte del mismo de ninguna forma ni por ningún medio (gráfico, electrónico o mecánico, incluidas fotocopias, grabaciones o almacenamiento en un sistema de recuperación electrónico) sin la autorización previa y por escrito del propietario del copyright.

El software derivado del material de NetApp con copyright está sujeto a la siguiente licencia y exención de responsabilidad:

ESTE SOFTWARE LO PROPORCIONA NETAPP «TAL CUAL» Y SIN NINGUNA GARANTÍA EXPRESA O IMPLÍCITA, INCLUYENDO, SIN LIMITAR, LAS GARANTÍAS IMPLÍCITAS DE COMERCIALIZACIÓN O IDONEIDAD PARA UN FIN CONCRETO, CUYA RESPONSABILIDAD QUEDA EXIMIDA POR EL PRESENTE DOCUMENTO. EN NINGÚN CASO NETAPP SERÁ RESPONSABLE DE NINGÚN DAÑO DIRECTO, INDIRECTO, ESPECIAL, EJEMPLAR O RESULTANTE (INCLUYENDO, ENTRE OTROS, LA OBTENCIÓN DE BIENES O SERVICIOS SUSTITUTIVOS, PÉRDIDA DE USO, DE DATOS O DE BENEFICIOS, O INTERRUPCIÓN DE LA ACTIVIDAD EMPRESARIAL) CUALQUIERA SEA EL MODO EN EL QUE SE PRODUJERON Y LA TEORÍA DE RESPONSABILIDAD QUE SE APLIQUE, YA SEA EN CONTRATO, RESPONSABILIDAD OBJETIVA O AGRAVIO (INCLUIDA LA NEGLIGENCIA U OTRO TIPO), QUE SURJAN DE ALGÚN MODO DEL USO DE ESTE SOFTWARE, INCLUSO SI HUBIEREN SIDO ADVERTIDOS DE LA POSIBILIDAD DE TALES DAÑOS.

NetApp se reserva el derecho de modificar cualquiera de los productos aquí descritos en cualquier momento y sin aviso previo. NetApp no asume ningún tipo de responsabilidad que surja del uso de los productos aquí descritos, excepto aquello expresamente acordado por escrito por parte de NetApp. El uso o adquisición de este producto no lleva implícita ninguna licencia con derechos de patente, de marcas comerciales o cualquier otro derecho de propiedad intelectual de NetApp.

Es posible que el producto que se describe en este manual esté protegido por una o más patentes de EE. UU., patentes extranjeras o solicitudes pendientes.

LEYENDA DE DERECHOS LIMITADOS: el uso, la copia o la divulgación por parte del gobierno están sujetos a las restricciones establecidas en el subpárrafo (b)(3) de los derechos de datos técnicos y productos no comerciales de DFARS 252.227-7013 (FEB de 2014) y FAR 52.227-19 (DIC de 2007).

Los datos aquí contenidos pertenecen a un producto comercial o servicio comercial (como se define en FAR 2.101) y son propiedad de NetApp, Inc. Todos los datos técnicos y el software informático de NetApp que se proporcionan en este Acuerdo tienen una naturaleza comercial y se han desarrollado exclusivamente con fondos privados. El Gobierno de EE. UU. tiene una licencia limitada, irrevocable, no exclusiva, no transferible, no sublicenciable y de alcance mundial para utilizar los Datos en relación con el contrato del Gobierno de los Estados Unidos bajo el cual se proporcionaron los Datos. Excepto que aquí se disponga lo contrario, los Datos no se pueden utilizar, desvelar, reproducir, modificar, interpretar o mostrar sin la previa aprobación por escrito de NetApp, Inc. Los derechos de licencia del Gobierno de los Estados Unidos de América y su Departamento de Defensa se limitan a los derechos identificados en la cláusula 252.227-7015(b) de la sección DFARS (FEB de 2014).

#### Información de la marca comercial

NETAPP, el logotipo de NETAPP y las marcas que constan en http://www.netapp.com/TM son marcas comerciales de NetApp, Inc. El resto de nombres de empresa y de producto pueden ser marcas comerciales de sus respectivos propietarios.